## 西门子6FC5370-3AM03-0CA0 808D数控系统铣削

| 产品名称 | 西门子6FC5370-3AM03-0CA0 808D数控系统铣削 |
|------|----------------------------------|
| 公司名称 | 上海烨哲自动化科技有限公司                    |
| 价格   | .00/件                            |
| 规格参数 |                                  |
| 公司地址 | 上海市金山区枫泾镇环东一路65弄11号(枫泾经<br>济小区)  |
| 联系电话 | 15576966066                      |

## 产品详情

在"系统"操作区中的操作 2.4 查看服务信息选择信号 确定测量通道参数的步骤如下: 1. 按下" 选择信号"可打开"信号选择"主屏幕。2.在屏幕上半部,显示了轨迹的轴、信号类型和状态。按< 选择 > 键在各个轨迹中选择轴和 信号类型并激活轨迹。 3. 在屏幕下半部,设置测量时间和通道1 触发类型的参数。该设置也适用于其它轨迹。 4. 在" 测量时间"字段中输入测量周期(\*大 6.133 ms)。 5. 将光标定位在"触发类型"区并按<选择>从以下触发类型中选择: 立即开始上升沿触发 下降沿触发 提供下列信号类型: 跟随误差 系统偏差 轮廓偏差 实际位置值 位置设定值 编码器转速实际值 驱动器转速设定值 补偿值 参数区 位置设定值控制器输入 转速设定值控制器输入 控制器加速度实际值输入转速前馈值 + QEC 精准停 粗准停在"系统"操作区中的操作 2.4 查看服务信息 诊断手册 28 诊断手册 ,05/2012,6FC5398-6DP10-0RA0 定义标记步长 定义标记步长的操作步骤如下: 1.按下伺服轨迹主屏幕上的"标记步长"。2.标记增量窗口打开。 从垂直软键"V=0.1/0.5/1.0"或"T=0.1/0.5/1.0"中选择所需增量值。对于其它步长大小,请按下" 其它 "。 3. 如果轨迹超出了当前屏幕,可以按 < 上档 > 键并移动光标。 如果标记线移动到图形的边 缘,则水平方向或垂直方向的下一个刻度线会自动跳出。诊断手册 诊断手册 .05/2012.6FC5398-6DP10-0RA0 29 在" 系统 "操作区中的操作 2.4 查看服务信息 保存轨迹数据 保存轨迹数据的步骤如下: 1.按下" 文件服务"。2.在" 文件名" 字段填写需要的文件名,无需扩展名。3.使用"保存" 软键将具有指定名称的数据保存到零件程序目录下,您可以导出这个文件 并使用 MicroSoft Excel 对其进行编辑处理。 4. 通过软键" 加载"可加载指定的文件并以图形方式显示数据。在" 系统" 操作区中的操作 2.4 查看服务信息 诊断手册 30 诊断手册 ,05/2012,6FC5398-6DP10-0RA0 2.4.4 版本 /HMI 详细信息 概述"版本"窗口显示各个 CNC 组件的版本号和创建日期。这里提供四个软键"HMI 详细信息"、"授权密钥"、"选项"和"另存为…",从而可进行下列操作: 显示带有版本号的操作程序。 输入授权密钥。 span style=";font-size:13px;fontfamily:宋体;color:rgb(0,0,0)">保存版本数据。 激活 Manual Machine Plus (仅适用于车削数控系统) HMI 详细资料"HMI详细信息"菜单用于维修服务且仅可通过用户口令级别来存取。所有由操作单元提供 的程序显示时均带有版本号。 重新加载软件组件后,版本号可能不同。 查看 HMI 详细信息的步骤如下: 1.按下"版本"主画面上的"HMI详细信息", "DLL详细信息" 窗口打开。